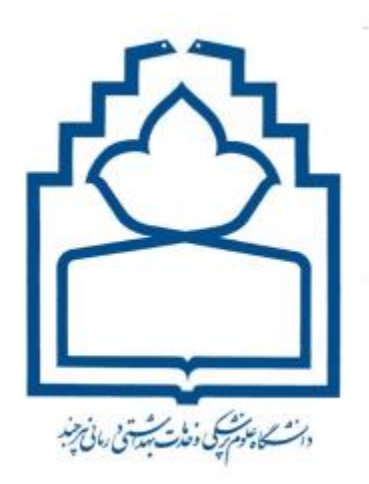

مدیریت آمار و فناوری اطلاعات و ارتباطات

گروه زيرساخت

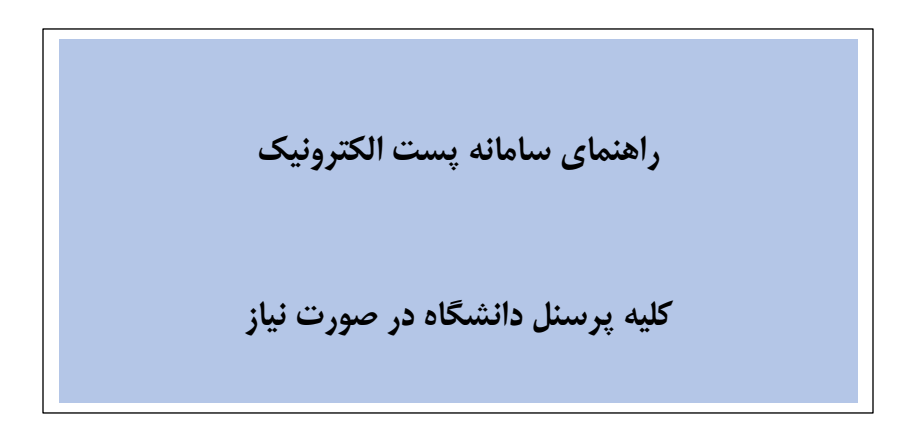

## ثبت نام در سامانه :

برای ثبت نام در سامانه پست الکترونیک دانشگاه مراحل زیر را با دقت پیش برده و مطابق تصاویر اقدام کنید

| V O THE ALL OF THE ALL OF THE ALL | 🔶 لینک های سریع 🔶 —          |                                  | 💠 لینکهای مفید 🔶 🗕       |                              |
|----------------------------------------------------------------------------------------------------|------------------------------|----------------------------------|--------------------------|------------------------------|
| an and a second second  | > دبیرخانه الکترونیک(فرزین)  | > نوبت دھی بیمارستان ھا          | > تماس با ما             | < درباره دانشگاه             |
|                                                                                                    | خدمات الكترونيك منابع انسانى | > سامانه ارتباطات مردمی          | > سلامت                  | ح ریاست دانشگاه <            |
| 2                                                                                                    | 🕥 پست الکترونیکی دانشگاه     | < سامانه تكريم ارباب رجوع        | > دانشجویی و فرهنگی      | > تلفن های ضروری دانشگاه     |
|                                                                                                    | < سامانه حضور و غیاب کارکنان | > سامانه مدیریت آموزش            | > پشتیبانی و رفاهی       | > بیانیه حفظ حریم خصوصی<br>> |
|                                                                                                    | > كتابخانه ديجيتال           | < سامانه خدمات الکترونیک کاربران | > آموزش                  | 🔬 میز خدمت الکترونیک         |
|                                                                                                    | < مجلات علمی دانشگاه         | ہ FTP دانشگاہ                    | > پژوهش                  | > منشور اخلاقی دانشگاه       |
|                                                                                                    |                              |                                  |                          |                              |
| ین به روزرسانی: ۲۲:۴۱ ۱۴۰۲/۰۸/۰۵                                                                                                    | عداد بازدید کل: ۷۰۰۲۹۴ 📑 آخر | 💿 تعداد بازدید امروز: ۱۹۷۱ 💿 ت   | 💿 تعداد افراد آنلاین: ۱۳ |                              |

**گام اول:** ابتدا به سایت دانشگاه علوم پزشکی بیرجند مراجعه کرده و از پایین صفحه اول سایت، گزینه "پست الکترونیکی دانشگاه" را انتخاب کنید

کلیه حقوق این وب سایت متعلق به <mark>دانشگاه علوم پزشکی و خدمات بهداشتی درمانی بیرجند</mark> می باشد.

## و در صفحه باز شده روی "ثبت **نام"** کلیک نمایید:

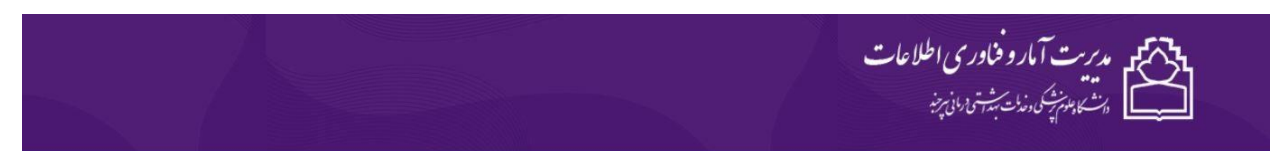

پرتال سازمانی نیافام

صفحه اصلی 🗧 زیر صفحات 🏅 واحدهاي مدیریت 🏅 گروه زیر ساخت و سخت افزار 🗧 خدمات گروه شبکه و زیرساخت 🤰 پست الکترونیک

|                                                     |                             | حمد شاه بیکی<br>سمت: کارشناس شبکه<br>درک: کارشناسی کامپیوتر<br>ممبل: mohammad.shahbeiki@bums.ac.ir<br>اخلی: ۵۸۱۲<br>سنقیم: ۲۰۵۲۳۳۹۵۵۱۲ه۰ |                                 |
|-----------------------------------------------------|-----------------------------|----------------------------------------------------------------------------------------------------|---------------------------------|
| ۲ بیگیری براساس شناسه ایمیل 🖉 ورود به ایمیل دانشگاه | 🖈 بیگیری براساس شناسه ایمیل | 🖈 ئېت نام 🛛 🖈 يېگېرې براساس کد ملي                                                                                                    | 🖈 فرأيند درخواست يست الكترونيک  |
|                                                     |                             |                                                                                                    | 对 راهنمای بست الکترونیک دانشگاه |

سپس گزینه "ایجاد پست الکترونیک" را از صفحه ورود به خدمات الکترونیک کاربران ،انتخاب نمایید (تصویر ۱)

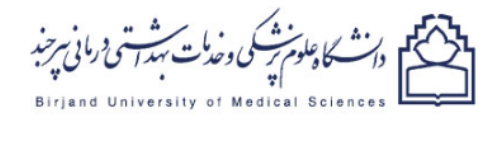

Add to home screen مامانه خدمات الکترونیک کاربر ان

|                                                              |                    | نام کاربری         |
|--------------------------------------------------------------|--------------------|--------------------|
| ( ک ملی) BUMSID                                              |                    |                    |
|                                                              |                    | رمز عبور           |
| رمز عبور                                                     |                    |                    |
|                                                              | ورود به ساماته     |                    |
| ايجاد يست الكترونيك +                                        | ! فراموشی رمز عبور | ايجاد كاربر جديد + |
| energy<br>www.com<br>the the the the the the the the the the |                    |                    |

(تصوير ۱)

**گام دوم:** فرم های شکل زیر با مشخصات کد ملی-نام انگلیسی-نام خانوادگی انگلیسی و شناسه پست الکترونیک (می توانید از لیست پیشنهادی انتخاب نمایید) را تکمیل نمایید. پس از تکمیل فرم ها گزینه ارسال کد را انتخاب کنید و کد ارسالی در کادر مربوطه وارد نمایید.

| ايجاد پست الکترونيک<br>1               | اور م مشخصات پینت الکلر ونیک<br>سبت اساد بسد نالدریک نارد نام دانوالی مود (۱۰ کاپسی دارد 2<br>ادون | 3                                                                              |
|----------------------------------------|----------------------------------------------------------------------------------------------------|--------------------------------------------------------------------------------|
| کد ملي خود را وارد نماييد<br>مرحله بعد | دار الکلومی:<br>الم حاد الکی فکلیمی:<br>الروب،                                                     | ارسال کد<br>کد ارسالی به مویایل را وارد نمایید<br>بررسی که و ثبت پست الکترونیک |

(تصویر ۲)

## فراموشی رمز عبور

مطابق تصویر زیر گزینه "فراموشی رمز عبور" از صفحه ورود به ایمیل به آدرس <u>https://mail.bums.ac.ir</u> انتخاب نمایید. در گام نخست شناسه ایمیل را وارد کنید و کد امنیتی مشخص شده در صفحه را در کادر مشخص شده تایپ کنید و گزینه مرحله بعد را انتخاب کنید

| دانشگاه علوم پزشکی بیرجند |
|---------------------------|
| نام کاربری                |
| رمز عبور                  |
| ورود                      |
| EN                        |
|                           |
| فراموشی رمز عبور          |

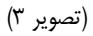

**گام دوم :** بعد از انجام مرحله اول در صفحه جدید که برای شما باز می شود در منوی کشویی روش احرازهویت گزینه رمز پیامکی را انتخاب کنید و مرحله بعد را بزنید و منتظر بمانید تا رمز موقت برای شما ارسال شود و سپس اَن رمز را در کادر مشخص شده وارد کنید و به مرحله بعد بروید

<mark>توجه کنید</mark> که رمز به شماره ی موبایلی ارسال میشود که در زمان ثبت نام در فرم ثبت نام معرفی شده است در نهایت بعد از وارد کردن کد پیامکی صفحه ریست پسورد برای شما باز شده و شما میتوانید رمز مورد نظر خود را وارد کنید